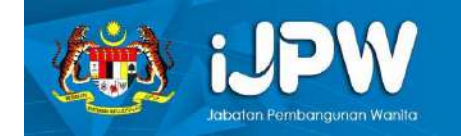

#### MANUAL i-JPW

### Wakil Pertubuhan/ Penganjur Program

#### <u>Kandungan</u>

| <u>1.</u> | Pe         | ngguna2                                   |    |
|-----------|------------|-------------------------------------------|----|
| 1.        | .1         | Daftar Sebagai Pengguna                   | .2 |
| 1.        | .2         | Kemaskini Kata Laluan                     | .3 |
| <u>2.</u> | Pe         | rtubuhan4                                 |    |
| 2.        | .1         | Mohon Pendaftaran Pertubuhan              | .4 |
| 2.        | .2         | Kemaskini Maklumat Pendaftaran Pertubuhan | .6 |
| 2.        | .3         | Lihat Senarai Pertubuhan                  | .8 |
| <u>3.</u> | Pe         | runtukan9                                 |    |
| 3.        | .1         | Mohon Peruntukan                          | .9 |
| 3.        | .2         | Lihat Senarai Peruntukan                  | 13 |
| <u>4.</u> | <u>Pro</u> | ogram14                                   |    |
| 4.        | .1         | Mohon Adakan Program                      | 14 |
| 4.        | .2         | Kemaskini Maklumat Program                | 18 |
| 4.        | .3         | Senarai dan Lihat Program                 | 19 |
| 4.        | .4         | Laporan Pelaksanaan Program               | 19 |
| <u>5.</u> | Pe         | serta21                                   |    |
| 5.        | .1         | Senarai Peserta dan Sahkan Peserta        | 21 |
| 5.        | .2         | Penilaian Oleh Peserta                    | 22 |
| 5.        | .3         | Sijil Penyertaan                          | 23 |

### 1. PENGGUNA

### 1.1 Daftar Sebagai Pengguna

1.1.1 Berikut merupakan langkah-langkah untuk mendaftar sebagai pengguna:

Langkah 1 Di halaman utama sistem, klik butang Daftar.

|                 | SPW<br>har Konsbangunan Wanita                                                                                                    | N.                                    |
|-----------------|----------------------------------------------------------------------------------------------------|---------------------------------------|
| •               | SEMINAR<br>WANNTA<br>DAN HAJI<br>TARIKH 29 JULAI 2021 (KHAMIS)<br>MASA 9.00 PAGI- 5.30 PETANG<br>TEMAT PUIKASI ZOOM ZOOM<br>FACEBOOK LINE 0 0000 | IBADAH HAJI WANITA<br>ISU DAN CABARAN |
|                 |                                                                                                    |                                       |
| Pengumuman Scia | ni Program                                                                                                    | (Log moud) Dates                      |

Langkah 2Lengkapkan maklumat di Borang Daftar Pengguna dan<br/>klik checkbox Wakil Pertubuhan.

| 13PW                   |
|------------------------|
| Pendaftaran            |
| Numa                   |
| Emol                   |
| No Kai Pengenalan      |
| Kata Laluon            |
| •                      |
| Pengesahan Kata Laluan |
| watil Pertubuhan       |
| Log Masuk Dattar       |

Langkah 3 Klik butang Daftar.

#### 1.2 Kemaskini Kata Laluan

- 1.2.1 Berikut merupakan langkah-langkah untuk mengemaskini kata laluan:
  - Langkah 1 Log masuk sebagai wakil pertubuhan.
  - Langkah 2Di Halaman Utama sistem, klik pada nama pengguna >Profil.

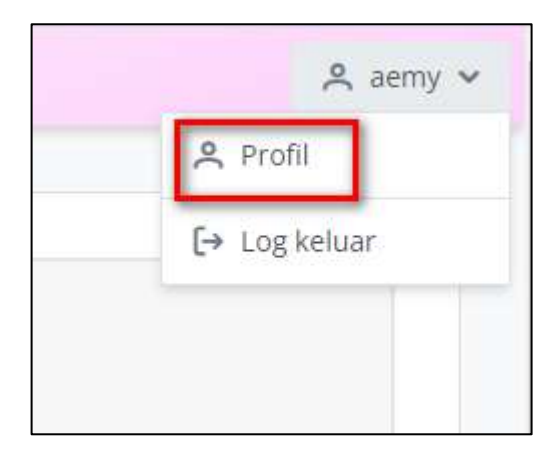

Langkah 3 Lengkapkan medan Kata Laluan Semasa, Kata Laluan Baru dan Sahkan Kata Laluan Baru.

| Kata Laluan Semasa |                         |
|--------------------|-------------------------|
| ۲                  |                         |
| Kata Laluan Baru   | Sahkan Kata Laluan Baru |
| ۵                  | ۲                       |

Langkah 4 Klik butang Simpan.

### 2. PERTUBUHAN

#### 2.1 Mohon Pendaftaran Pertubuhan

- 2.1.1 Berikut merupakan langkah-langkah untuk memohon pendaftaran pertubuhan:
  - **Langkah 1** Klik menu Pertubuhan > Daftar Pertubuhan.
  - Langkah 2 Borang Daftar Pertubuhan dipaparkan. Lengkapkan maklumat di Borang Permohonan Pendaftaran Pertubuhan.

| 1988                                        |   |                                          |                      |        | ,A, aetty |
|---------------------------------------------|---|------------------------------------------|----------------------|--------|-----------|
| \$ Peruntukan                               | > | PERMOHONAN PEN                           | IDAFTARAN PERTUBUHAN |        |           |
| Program                                     | > | @ Pillh                                  |                      |        |           |
| 🗘 Pertubuhan                                | ~ | Saiz logo 250px X 250px                  |                      |        |           |
| ≡ Senaral Pertububan<br>+ Daftar Pertubuhan |   | Nama Pertubuhan<br>Alamat Surat Menyurat |                      |        |           |
| + Daftar Pertubuhan                         |   |                                          |                      |        |           |
|                                             |   | Poskod                                   | Bandar               | Negeri |           |
|                                             |   | Alamet berdaftar sama s                  | eperti di atas       | Psin   |           |

- Langkah 3 Setelah kesemua maklumat telah dilengkapkan, klik butang Simpan dan Teruskan.
- Langkah 4 Maklumat pendaftaran pertubuhan yang didaftarkan akan dipaparkan. Klik butang Kemaskini untuk mengemaskini maklumat pendaftaran pertubuhan tersebut.

| -                    |                                                          |                        |                                  | 유 aemy · |
|----------------------|----------------------------------------------------------|------------------------|----------------------------------|----------|
| UPW                  | Pertubuhan Program                                       |                        |                                  |          |
| \$ Peruntukan        |                                                          |                        |                                  |          |
| 🗢 Program 💙          | MAKLUMAT PENDA                                           | FTARAN PERTUBUHAN      |                                  |          |
| 🖵 Pertubuhan 🗸 🗸     | Maklumat Pertubuhan                                      |                        |                                  |          |
| 🔳 Senaral Pertubuhan | manual crubbin                                           |                        |                                  |          |
| + Daftar Pertubuhan  | Logo                                                     |                        |                                  |          |
| + Daftar Pertubuhan  | - 19                                                     |                        |                                  |          |
| + Daftar Pertubuhan  | Kilden av ERTRE                                          |                        |                                  |          |
|                      | Nama Pertubuhan<br>PERTUBUHAN B<br>Alamat Surat Menyurat | SIÁVA 19139 IDOM Deraú |                                  |          |
| 🕂 Daftar Pertubuhan  | I JADAN MERLAU 12 TAMAN DE                               | IJANA 19129 IPOR Pelak |                                  |          |
|                      | 1 JALAN MERDU 12 TAMAN BE                                | RJAYA 19129 IPOH Perak |                                  |          |
|                      | No Telefon                                               |                        | Email                            |          |
|                      | 0129182731                                               |                        | a@yah.com                        |          |
|                      | No. Pendaftaran Pertubuhan                               |                        |                                  |          |
| + Daftar Pertubuhan  | ABC123                                                   |                        |                                  |          |
|                      | Tarikh Pertubuhan Didaftarka<br>30/10/2021               | an                     | Bilangan Keahlian<br>15          |          |
|                      | Jawatankuasa Kerja                                       |                        |                                  |          |
|                      | Jawatan                                                  | Nama                   | No. Kad Pengenalan               |          |
|                      | Pesaung                                                  | ALI                    | 92039129310                      |          |
| - Daftar Pertubuhan  | Pengerusi                                                | ABU                    | 89232918391                      |          |
|                      | Naib Pengerusi                                           | RAHMAD                 | 90328391813                      |          |
|                      | Bil. Cawangan/Gabungan<br>12                             |                        |                                  |          |
| + Daftar Pertubuhan  | Matlamat Pertubuhan<br>MATLAMAT BLA BLA BLA              |                        |                                  |          |
|                      | Lampiran<br>download.jpg                                 |                        |                                  |          |
|                      | C remember                                               |                        |                                  |          |
|                      | Status<br>Deraf                                          |                        | Tarikh Dihantar : Belum Dihantar |          |
|                      | 🖉 Kemaskini 🛛 🔯 🛛                                        | 3 Hantar               |                                  |          |
|                      |                                                          |                        |                                  |          |
|                      |                                                          |                        |                                  |          |

Langkah 5Klik butang Hantar untuk menghantar maklumatpendaftaran tersebut bagi pengesahan Urusetia BPPPP.

# 2.2 Kemaskini Maklumat Pendaftaran Pertubuhan

- 2.2.1 Wakil Pertubuhan boleh mengemaskini maklumat Pertubuhan berstatus seperti berikut:
  - 1. Belum dihantar untuk kelulusan (deraf)
  - 2. Tidak disahkan
  - 3. Telah disahkan

- 2.2.2 Berikut merupakan langkah-langkah untuk mengemaskini maklumat pendaftaran pertubuhan :
  - Langkah 1 Pada menu sistem, klik Pertubuhan > Senarai Pertubuhan.
  - Langkah 2 Pilih pertubuhan dan klik ikon "Lihat". Maklumat permohonan dipaparkan bersama Catatan oleh Urusetia BPPPP.

| No. | Nama Pertubuhan | No. Pendaftaran Pertubuhan | Tarikh Didaftarkan | Status    | Tindakan |
|-----|-----------------|----------------------------|--------------------|-----------|----------|
| 1   | PERTUBUHAN A    | abc123                     | 26/10/2021         | Sah       | ۲        |
| 2   | PERTUBUHAN B    | ABC123                     | 30/10/2021         | Tidak Sah | ۲        |

Langkah 3 Klik butang "Kemaskini". Borang Kemaskini
 Permohonan Pendaftaran Pertubuhan dipaparkan.
 Lengkapkan borang Kemaskini Permohonan
 Pendaftaran Pertubuhan dan klik butang "Simpan".

| Jawatan               | Nama | No. Kad Pengenalan |
|-----------------------|------|--------------------|
| Pengerusi             | tet  | Jewh               |
| 3il. Cawangan/Gabunga | п    |                    |
| 12                    |      |                    |
| Matlamat Pertubuhan   |      |                    |
| kejkw                 |      |                    |
| ampiran               |      |                    |
| C 76apgj8.jpg         |      |                    |
| Sign_URS.pdf          |      |                    |
|                       |      |                    |
| tatus                 |      |                    |

Langkah 4 Maklumat permohonan dipaparkan. Klik butang "Hantar".

#### 2.3 Lihat Senarai Pertubuhan

- 2.3.1 Berikut merupakan langkah-langkah untuk melihat senarai pertubuhan:
  - Langkah 1 Pada menu sistem, klik Pertubuhan > Senarai Pertubuhan.
  - Langkah 2Di Senarai Permohonan Pendaftaran Pertubuhan, pilihpertubuhan yang berkenaan dan klik ikon "Lihat".

| No. | Nama Pertubuhan | No. Pendaftaran Pertubuhan | Tarikh Didaftarkan | Status    | Tindakar |
|-----|-----------------|----------------------------|--------------------|-----------|----------|
| 1   | PERTUBUHAN A    | abc123                     | 26/10/2021         | Sah       | ۲        |
| 2   | PERTUBUHAN B    | ABC123                     | 30/10/2021         | Tidak Sah | ۲        |

### 3. PERUNTUKAN

### 3.1 Mohon Peruntukan

3.1.1 Berikut merupakan langkah-langkah untuk memohon peruntukan:

Langkah 1Pada menu sistem, klik menu Peruntukan > MohonPeruntukan BKP.

Langkah 2 Borang Permohonan Peruntukan dipaparkan. Lengkapkan borang tersebut dan klik butang "Simpan".

| an<br>UPW            |     |                              |             |        | 🐥 асту 🛩 |
|----------------------|-----|------------------------------|-------------|--------|----------|
| \$ Peruntukan        | ~   | PERMOHONAN PERU              | NTUKAN BKP  |        |          |
| 🔳 Senaral Peruntukan |     | Pilih Pertubuhan             |             |        |          |
| + Mohon Peruntukan B | IKP | PERTUBUHAN B                 |             |        | ~        |
| ♡ Program            | >   | Nama Pertubuhan              |             |        |          |
| Pertubuhan           | >   | PERTUBUHAN B                 |             |        |          |
|                      |     | Alamat Surat Menyurat        |             |        |          |
|                      |     |                              |             |        |          |
|                      |     | Poskod                       | Bandar      | Negeri |          |
|                      |     | 19129                        | IPOH        | Perak  | ~        |
|                      |     | 🗌 Alamat berdaftar sama sepa | rti di atas |        |          |
|                      |     | 1 JALAN MERDU 12             |             |        |          |

Langkah 3 Mesej notifikasi peruntukan berjaya disimpan dipaparkan. Klik tab Program.

|                                           |                        | Berjaya<br>Peruntukan Berjaya ditambah | × |
|-------------------------------------------|------------------------|----------------------------------------|---|
| PAPARAN PEI<br>PERTUBUHAN B               | MOHONAN PERUNTUKAN BKP |                                        |   |
| Tajuk Program<br>Jumlah Dipohon<br>Status | RM100,000<br>Deraf     |                                        |   |
| Peruntukan                                | Program Lampiran       |                                        |   |

- Langkah 4Senarai Program berkaitan Permohonan Peruntukan<br/>dipaparkan (jika ada). Klik butang "Tambah Program".
- Langkah 5Borang Tambah Program dipaparkan. Lengkapkanborang Tambah Program dan klik butang "Simpan".

| 60A                                                        |   |                                                 |                                         |         |                |         | A aemy v |
|------------------------------------------------------------|---|-------------------------------------------------|-----------------------------------------|---------|----------------|---------|----------|
| <ul> <li>Peruntukan</li> <li>Senoral Peruntukan</li> </ul> | * | PERMOHONAN<br>Nama Pertubuhan<br>Jumlah Dipohon | MENGADAKAN<br>Pertubuhaya<br>RM 100.000 | PROGRAM |                |         |          |
| + Mohon Peruntukan BKP © Program                           | > | PROGRAM                                         |                                         |         |                |         |          |
| D Pertubuhan                                               | > | Tajuk Program                                   |                                         |         |                |         |          |
| 🖵 Pertubuhan                                               | > | Objekt)f Program                                |                                         |         |                |         |          |
| Q Persubuhan                                               | > | (                                               |                                         | Padat   | n Cibjektif    |         |          |
|                                                            |   | +                                               |                                         | Tambi   | ah Objektif    |         |          |
|                                                            |   | Kategori                                        |                                         |         | Tarikh Program |         | B        |
|                                                            |   | Lokasi                                          |                                         |         |                | täegeri | <u> </u> |
|                                                            |   | Kumpulan Sasar                                  |                                         |         | Kaum           | Pilh    | ~        |
|                                                            |   | estite                                          |                                         | 6       | Pilh           |         | v        |

- Langkah 6 Maklumat Program dipaparkan. Klik butang "Tambah Jawatankuasa Kerja".
- Langkah 7 Borang tambah Jawatankuasa Kerja dipaparkan.Lengkapkan borang Tambah Jawatankuasa Kerja dan klik butang "Simpan".

| lawatan            |      |
|--------------------|------|
| Pilih Jawatan      | ~    |
| Nama               |      |
| No. Kad Pengenalan |      |
|                    |      |
|                    | 11.1 |

- Langkah 8 Nama Jawatankuasa Kerja yang ditambah dipaparkan di Senarai Jawatankuasa Kerja. Klik butang "Tambah Penceramah/Tenaga Pengajar".
- Langkah 9 Lengkapkan borang Tambah Penceramah / TenagaPengajar dan klik butang "Simpan".

| PERMOHONAN MI                                                                               | ENGADAKAN PROGRAM      |                |  |
|---------------------------------------------------------------------------------------------|------------------------|----------------|--|
| Nama Pertubuhan                                                                             | PERTUBUHAN A           |                |  |
| Tajuk Program                                                                               | PROGRAM BERSAMA RAKVAT |                |  |
| Tarikh                                                                                      |                        |                |  |
| Lokasi                                                                                      | Kampung B              |                |  |
| Tambah Penceramah/Tena                                                                      | ga Pengajar            |                |  |
| No. KP                                                                                      |                        |                |  |
| 900312097381                                                                                |                        |                |  |
| X Batal                                                                                     | X Carlan Baru          |                |  |
| Penceramah/Tenaga Penga                                                                     | ijar                   |                |  |
| Penceramah/Tenaga Penga<br>Kama                                                             | ijar                   |                |  |
| Penceramah/Tenaga Penga<br>Nama<br>No. Kad Pengenalan                                       | ujac.                  |                |  |
| Penceramah/Tenaga Penga<br>Nama<br>No. Kad Pengenalan<br>900312-09-7381                     | iar.                   |                |  |
| Penceramah/Tenaga Penga<br>Nama<br>No. Kad Pengenalan<br>900312-00-7581<br>Alamat           |                        |                |  |
| Penceramah/Tenaga Pengu<br>Nama<br>No. Kad Pengenalan<br>900312-00-7381<br>Alamat<br>Poskod | Bandar                 | Negeri         |  |
| Nama No. Kad Pengenalan 900312-00-7301 Alamat Poskod Poskod                                 | Qardar .               | Negeri<br>Pilo |  |

- Langkah 10 Maklumat yang ditambah akan dipaparkan di Senarai Penceramah/Tenaga Pengajar Program. Klik butang "Tambah Tentatif Program".
- Langkah 11 Borang Tambah Tentatif Program dipaparkan. Lengkapkan borang dan klik butang "Simpan".

| 00           |   |                                      | & aeny |
|--------------|---|--------------------------------------|--------|
| DPW          |   | PERMOHONAN MENGADAKAN PROGRAM        |        |
| 5 Peruntukan | > |                                      |        |
| ⊃ Program    | > | Nama Pertubuhan PERTUBUHANA          |        |
| Pertubuhan   | > | Tajuk Program PROGRAM BERSAMA RAKYAT |        |
|              |   | Tarikh Program Invalid date          |        |
|              |   | Lokasi Kampung B                     |        |
|              |   | Cint Program                         |        |
|              |   | siot program                         |        |
|              |   | Dari                                 | Hingsa |
|              |   | 8                                    | 8      |
|              |   | Kehadiran                            |        |
|              |   | Perlu 🔘 Tidak Perlu                  |        |
|              |   | Penceramah                           |        |
|              |   |                                      | ÷      |
|              |   |                                      |        |
|              |   | 🗸 🗙 Batal 🗸 🖌 Simpan                 |        |

- Langkah 12 Maklumat yang ditambah akan dipaparkan di Senarai Tentatif Program. Klik butang "Tambah Anggaran Perbelanjaan".
- Langkah 13 Borang Tambah Anggaran Perbelanjaan dipaparkan.Lengkapkan borang Tambah Anggaran Perbelanjaan dan klik butang "Simpan".

| Tamban Anggaran Per | belanjaan | ×   |
|---------------------|-----------|-----|
| Kategori            |           |     |
| Perincian           |           |     |
|                     |           |     |
| Jumlah (RM)         |           |     |
| 0.00                |           |     |
|                     |           |     |
|                     | Y Patel   | 1.5 |

- Langkah 14Maklumat yang ditambah akan dipaparkan di SenaraiAnggaran Perbelanjaan. Klik butang "Seterusnya".
- Langkah 15 Klik tab Lampiran. Pilih fail yang berkenaan dan klik butang "Simpan Muat Naik Lampiran".

\*\*kesemua lampiran wajib dilampirkan sebelum menghantar peruntukan kepada Urussetia.

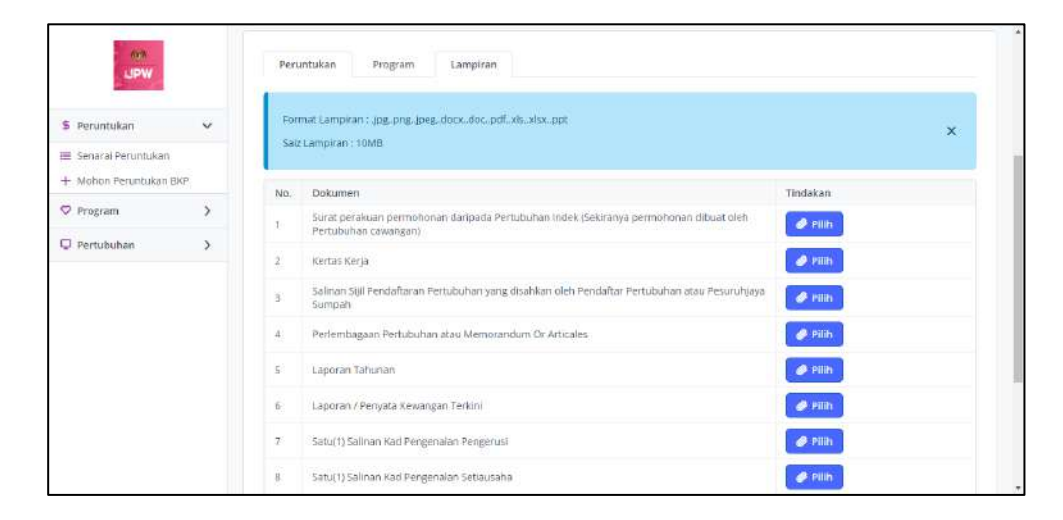

Langkah 16 Setelah kesemua maklumat telah dilengkapkan, klik butang "Hantar Permohonan" dan klik "Ya".

#### 3.2 Lihat Senarai Peruntukan

- 3.2.1 Berikut merupakan langkah-langkah untuk melihat senarai peruntukan:
  - Langkah 1 Klik pada menu Peruntukan > Senarai Peruntukan.
  - Langkah 2 Senarai Permohonan Peruntukan BKP dipaparkan. Klik ikon "Lihat". Maklumat Permohonan Peruntukan tersebut dipaparkan.

| -                                                                      |   |                 |                   |                             |                        |   |                     |       | Д лету |
|------------------------------------------------------------------------|---|-----------------|-------------------|-----------------------------|------------------------|---|---------------------|-------|--------|
| S Peruntukan                                                           | × | SENARAI PERMOR  | IONAN PERUNTUR    | KAN BKP                     |                        |   |                     |       |        |
| <ul> <li>Senarial Peruntukan</li> <li>Motion Peruntukan BKP</li> </ul> |   | Nama Pertubuhan |                   | Tajuk Prog                  | 'an                    |   |                     |       |        |
| 🛛 Program                                                              | > | Neseri          |                   |                             |                        |   |                     |       |        |
| 🔍 Pertubuhan                                                           | > | Filih           |                   | ~                           |                        |   |                     |       |        |
| Q. Pertubuhan                                                          | > | Q Cori X Batal  | Status Peruntukan | Tajuk Program               | Terlikh<br>Didaftarkan | ц | 14                  | Tinde | akan   |
|                                                                        |   | 1. PERTUBUHAN A | Luius             | 1) PROGRAM BERSAMA<br>UMMAH | 29/10/2021             |   | 1) jian 1. Perak    |       |        |
|                                                                        |   | 2. PERTUBUHAN B | Derat             | -Tieda Program-             | 01/11/2021             |   | -Tlacla<br>Program- | ۲     | 1      |
|                                                                        |   | 3. PERTUBUHAN A | Deraf             | -Tisda Program-             | 27/10/2021             |   | -Tiada<br>Program-  |       | 1      |
|                                                                        |   | 4. PERTUBUHAN A | Deraf             | -Tiada Program-             | 27/10/2021             |   | -Tiada<br>Program-  | 0     | 1      |

### 4. **PROGRAM**

#### 4.1 Mohon Adakan Program

4.1.1 Berikut merupakan langkah-langkah untuk memohon adakan program:

4.1.1.1 Program yang bukan di bawah peruntukan

- **Langkah 1** Klik pada menu Program > Tambah Program.
- Langkah 2 Borang Permohonan Mengadakan Program akan dipaparkan. Lengkapkan borang Permohonan Mengadakan program dan klik butang "Simpan dan Teruskan".

| 60                                         |   |                             |            |                |            | A aemy |
|--------------------------------------------|---|-----------------------------|------------|----------------|------------|--------|
| \$ Peruntukan                              | > | PERMOHONAN MENGADAK         | AN PROGRAM |                |            |        |
| 🖓 Program                                  | ~ | Nama Pertubuhan - PERTUBUHA | NA ¥       |                |            |        |
| 🎟 Program Akan Dalang<br>🚎 Senarai Program |   |                             |            |                |            |        |
| + Tamboh Program                           |   | PROGRAM                     |            |                |            |        |
| 🖵 Pertubuhan                               | > | Tajuk Program               |            |                |            |        |
| + iamuch magrany                           |   |                             |            |                |            |        |
| 🖵 Pertubuhan                               | > | Objektif Program            |            |                |            |        |
| T GODATIYOSIAN                             |   |                             |            |                |            |        |
| Pertubuhan                                 | > |                             |            |                |            |        |
|                                            |   | +                           | Tamb       | ah Objekut     |            | )      |
|                                            |   | Kategori                    |            | Tarikh Program | Lilli og s |        |
|                                            |   | Pilite                      | ~          | ban            | B          | 8      |
|                                            |   |                             |            | Tempoh         |            |        |
|                                            |   | Lokasi                      |            | Ne             | geri       |        |
|                                            |   |                             |            | 6              | alub       | ~      |

- Langkah 3 Klik "Tambah Jawatankuasa Kerja".
- Langkah 4 Borang tambah Jawatankuasa Kerja dipaparkan. Lengkapkan borang Tambah Jawatankuasa Kerja dan klik butang "Simpan".

| Jawatan            |   |
|--------------------|---|
| Pilih Jawatan      | ~ |
| Nama               |   |
| No. Kad Pengenalan |   |
|                    |   |
|                    |   |

Langkah 5 Klik butang "Tambah Penceramah/Tenaga Pengajar".

Langkah 6 Borang Tambah Penceramah / Tenaga Pengajar dipaparkan. Lengkapkan borang Tambah Penceramah / Tenaga Pengajar dan klik butang "Simpan".

| PERMOHONAN ME                                                                                 | ENGADAKAN PROGRAM      |        |  |
|-----------------------------------------------------------------------------------------------|------------------------|--------|--|
| Nama Pertubuhan                                                                               | PERTUBUHAN A           |        |  |
| Tajuk Program                                                                                 | PROGRAM BERSAMA RAKYAT |        |  |
| Tarikh                                                                                        |                        |        |  |
| Lokasi                                                                                        | Kampung B              |        |  |
| Tambah Penceramah/Tena                                                                        | ga Pengajar            |        |  |
| No. KP                                                                                        |                        |        |  |
| 000211007291                                                                                  |                        |        |  |
| 9/031209/361                                                                                  |                        |        |  |
| X Batal Teruskan                                                                              | X Carlan Baru<br>Jor   |        |  |
| X Batal Teruskan Penceramah/Tenaga Penga Nama                                                 | X Carlian Baru<br>Jar  |        |  |
| K Batal Tenaga Penga     No. Kad Pengenalan                                                   | X Carlien Baru<br>Jor  |        |  |
| K Batal Teruskan Penceramah/Tenaga Penga Nama No. Kad Pengenalan 900312-09-7361               | X Carlien Baru<br>Jor  |        |  |
| K Batal Teruskan Penceramah/Tenaga Penga Nama No: Kad Pengenalan 900312-09-7381 Alamat        | Jar                    |        |  |
| K Batal Teruskan Penceramah/Tenaga Penga Nama No: Kad Pengenalan 900312-09-7381 Alamat Peskod | Jor<br>Bandar          | Negeri |  |

- Langkah 7 Klik butang "Tambah Tentatif Program".
- Langkah 8 Borang Tambah Tentatif Program dipaparkan.Lengkapkan borang dan klik butang "Simpan".

|              |   |                                               |                        | 🙇 aemy 👻 |
|--------------|---|-----------------------------------------------|------------------------|----------|
| UPW          |   | PERMOHONAN ME                                 | NGADAKAN PROGRAM       |          |
| S Peruntukan | > |                                               |                        |          |
| 🗢 Program    | > | Nama Pertubuhan                               | PERTUBUHAN A           |          |
| Pertubuhan   | > | Tajuk Program                                 | PROGRAM BERSAMA RAKYAT |          |
|              |   | Tarikh Program                                | Invalid date           |          |
|              |   | Lokasi                                        | Kampung B              |          |
|              |   | Slot Program                                  |                        |          |
|              |   | Dari                                          | Hingga                 |          |
|              |   | Kehadiran"<br>Perlu Tidak Perlu<br>Penceramah |                        | e<br>v   |
|              |   | 🗙 Batal 🖍 Simpan                              |                        |          |

- Langkah 9 Maklumat yang ditambah akan dipaparkan di Senarai Tentatif Program. Klik butang "Tambah Anggaran Perbelanjaan".
- Langkah 10 Borang Tambah Anggaran Perbelanjaan dipaparkan.Lengkapkan borang Tambah Anggaran Perbelanjaan dan klik butang "Simpan".

| Kategori    |  |
|-------------|--|
|             |  |
| Perincian   |  |
| Jumlah (RM) |  |
| 0.00        |  |

Langkah 11 Setelah kesemua maklumat telah dilengkapkan, klik butang "Hantar" dan klik butang "Ya" pada mesej pengesahan.

|               |    | Tarriell Program         | 9474A.)                | Ninis          | Lifedian       | Terreramen       | Poular & Ul Core   | 2   |  |
|---------------|----|--------------------------|------------------------|----------------|----------------|------------------|--------------------|-----|--|
| S Providation |    |                          |                        |                |                |                  | 1                  | -   |  |
| O Program     |    |                          |                        |                |                |                  |                    | 115 |  |
| © measure:    | 3  | r                        |                        |                |                |                  |                    |     |  |
|               |    | ×                        |                        |                |                |                  |                    |     |  |
|               |    | Sile pastikan maklumat s | program teläh disi ses | penuhnya, Anda | pasti untuk me | enghantar permol | honan program ini2 |     |  |
|               |    |                          |                        |                |                |                  | Ticlek Ye          |     |  |
|               |    | Long L                   |                        | And all        |                | 241122           |                    |     |  |
|               |    |                          |                        |                |                |                  |                    |     |  |
|               |    |                          | internation (item)     |                |                |                  |                    |     |  |
|               |    |                          |                        |                |                |                  |                    |     |  |
|               | ĵ. | El Harris                |                        |                |                |                  |                    |     |  |

4.1.1.2 Program yang di bawah peruntukan

| Langkah 1 | Pada menu sistem, klik Peruntukan > Senarai |
|-----------|---------------------------------------------|
|           | Peruntukan                                  |

Langkah 2 Senarai Permohonan Peruntukan BKP dipaparkan. Klik

ikon "Lihat". Maklumat Permohonan Peruntukan tersebut dipaparkan.

Langkah 3 Klik tab Program. Paparan berikut akan dipaparkan.

#### Langkah 4 Klik butang salin

| Nama Pertubuhan      | TRIAL                       |                |          |  |
|----------------------|-----------------------------|----------------|----------|--|
| Taluk Program        | TRIAL                       |                |          |  |
| Latar Belakans       | : ok                        |                |          |  |
| Objektif             | • ok                        |                |          |  |
| Tarikh Program       | : 16/05/2022 - 16/05/2022   | Tempoh Program | : 1 Hari |  |
| Lokasi               | : kpwkm                     | Negeri         | 19       |  |
| Kategori             | : Program Wanita > Kewangan | Kumpulan Sasar | 8        |  |
| Bilangan Peserta     |                             | Kaum           | <u>i</u> |  |
| Bentuk Program       | 1                           | Kaedah         | 3        |  |
| Bilangan Program     | 3                           |                |          |  |
| Kegunaan Sijil Progr | am                          |                |          |  |
| Lampiran Tandatanga  | n                           |                |          |  |
|                      |                             |                |          |  |

Langkah 5 Pada menu sistem, klik Program > Senarai Program

Langkah 6 Senarai Program dipaparkan. Klik ikon "Lihat" bagi yang berkenaan. Maklumat program tersebut dipaparkan.

Langkah 7 Klik Hantar

| ok                               |                     |                     | 3333333   | 13333      |         | 0 🖻                          |   |
|----------------------------------|---------------------|---------------------|-----------|------------|---------|------------------------------|---|
| + Tambah Pencerama               | ah/ Tenaga Pengajar |                     |           |            |         |                              |   |
| 'entatif Program<br>Slot Program | Dari                | Hingga              | Kehadiran | Penceramah | Perasmi | Pautan & QR Code             |   |
| ck                               | 18/05/2022<br>15:07 | 18/05/2022<br>15:07 | Perlu     |            |         | Lihat Kehadiran<br>Cezek URL | 0 |
| + Tambah Tentatif Pr             | ogram               |                     |           |            |         |                              |   |
|                                  |                     |                     |           |            |         |                              |   |

#### 4.2 Kemaskini Maklumat Program

- 4.2.1 Berikut merupakan langkah-langkah untuk mengemaskini maklumat program (Tidak disahkan):
  - **Langkah 1** Pada menu sistem, klik Program > Senarai Program.
  - Langkah 2 Pilih program yang berkenaan (status: Tidak Sah) dan klik ikon "Lihat".

| F Peruntukan                                                                                 | > | Sena                      | rai Program                                                                 |                |             |                                   |                                   |              |
|----------------------------------------------------------------------------------------------|---|---------------------------|-----------------------------------------------------------------------------|----------------|-------------|-----------------------------------|-----------------------------------|--------------|
| D Program                                                                                    | ~ | Nama                      | Pertubuhan                                                                  |                | Tajuk Progr | a173                              |                                   |              |
| <ul> <li>Program Akan Datan</li> <li>Senaral Program</li> <li>Tambah Program</li> </ul>      | E | Tariidh                   | Didaftarkan                                                                 | 8              | Negeri      |                                   |                                   |              |
|                                                                                              |   |                           |                                                                             | a state        |             |                                   |                                   |              |
| Pertubuhan                                                                                   | > | QG                        | n 🗙 Batal                                                                   |                |             |                                   |                                   |              |
| <ul> <li>Pertubuhan</li> <li>              i an isan magrani<br/>Pertubuhan      </li> </ul> | > | QC                        | n X Batal                                                                   |                |             |                                   |                                   |              |
| <ul> <li>Pertubuhan</li> <li>T ranucar mugrom</li> <li>↓ Pertubuhan</li> </ul>               | > | Q Ca                      | n X. Batal<br>Tajuk Program                                                 | Tarikh Pendafu | aran        | Lokasi                            | Status                            | Tindəka      |
| Pertubuhan     Torman mugrom     Pertubuhan                                                  | > | Q Ce                      | Tajuk Program<br>PROGRAM KESIHATAN                                          | Tarikh Pendaft | aran        | Lokasi<br>JiN                     | Status<br>Sah                     | Tindaka      |
| Pertubuhan                                                                                   | > | Q Ce<br>No.<br>1<br>2     | Tajuk Program<br>PROGRAM KESHATAN<br>PROGRAM TEST                           | Tarikh Pendafu | aran        | Lokasi<br>jin<br>test             | Status<br>Sah<br>Sah              | Tindaka<br>© |
| Pertubuhan     tori isoi inugroni     Pertubuhan                                             | > | Q C<br>No,<br>1<br>2<br>3 | Tajuk Program<br>PROGRAM KESHATAN<br>PROGRAM TEST<br>PROGRAM DEBSAMA RAKVAT | Tarikh Pendafu | aran        | Lokasi<br>JN<br>Test<br>Kampung B | Status<br>Sah<br>Sah<br>Tidak Sah | Tindaka      |

Langkah 3 Di Borang Program, kemaskini maklumat yang berkenaan dan klik butang "Hantar" dan klik butang "Ya" pada mesej pengesahan.

#### 4.3 Senarai dan Lihat Program

- 4.3.1 Berikut merupakan langkah-langkah untuk melihat senarai program:
  - Langkah 1 Klik pada menu Program > Senarai Program.
  - Langkah 2Senarai Program dipaparkan. Klik ikon "Lihat" untukmelihat maklumat program yang berkenaan.

| 61                                                                                       |   |         |                        |                 |             |            |           | A aeny v |
|------------------------------------------------------------------------------------------|---|---------|------------------------|-----------------|-------------|------------|-----------|----------|
| \$ Peruntukan                                                                            | > | Sena    | ral Program            |                 |             |            |           |          |
| O Program                                                                                | ~ | Nama    | Pertubuhan             |                 | Tajuk Progr | a175       |           |          |
| <ul> <li>Program Akèn Datang</li> <li>Senarai Program</li> <li>Tambah Program</li> </ul> |   | Tariish | Didaftarkan            | B               | Negeri      |            |           |          |
| Pertubuhan                                                                               | > | Qo      | n X Batal              |                 |             |            |           |          |
| т настисан гладсони                                                                      |   | CESSES. |                        |                 |             |            |           |          |
| 🖵 Pertubuhan                                                                             | > |         |                        |                 |             |            |           |          |
|                                                                                          |   | No.     | Tajuk Program          | Tarikh Pendafta | ran         | Lokasi     | Status    | Tindakan |
|                                                                                          |   | 3       | PROGRAM RESINATAN      |                 |             | <u>j</u> N | Şah       | ø        |
|                                                                                          |   | 2       | FROGRAM TEST           |                 |             | test       | Sah       | •        |
|                                                                                          |   | 3       | PROGRAM BERSAMA RAKYAT |                 |             | Kempung B  | Tidak Sah |          |
|                                                                                          |   | Showin  | g 1 to 3 of 3 records. |                 |             |            |           | x 1 >    |
|                                                                                          |   |         |                        |                 |             |            |           |          |

#### 4.4 Laporan Pelaksanaan Program

- 4.4.1 Berikut merupakan langkah-langkah untuk memasukkan Laporan Pelaksanaan Program:
  - Langkah 1 Klik pada menu Program > Senarai Program.
  - Langkah 2 Senarai Program dipaparkan. Pilih program dan klik ikon "Lihat".

| Peruntukan                                                                      | >   | Name Pertubuhan                                                                  | Tajuk Pro           | gram                 |                      |               |
|---------------------------------------------------------------------------------|-----|----------------------------------------------------------------------------------|---------------------|----------------------|----------------------|---------------|
| Program                                                                         | ~   | Tadich Vid Attackan                                                              | Manual              |                      |                      |               |
| 🖩 Program Akan Data                                                             | ing | Tarriti cicarcartan                                                              | C Plin              |                      |                      | ~             |
|                                                                                 |     |                                                                                  |                     |                      |                      |               |
| = Senarat Program<br>E Tambah Program                                           |     | Q card × satal                                                                   |                     |                      |                      |               |
| <ul> <li>Senaroi Program</li> <li>Tambah Program</li> <li>Pertubuhan</li> </ul> | >   | Q. Carri X. Batal                                                                |                     |                      |                      |               |
| <ul> <li>Senarci Program</li> <li>Tambah Program</li> <li>Pertubuhan</li> </ul> | >   | Q, Cari X Batal<br>No. Tajuk Program                                             | Tarikh Pendaftaran  | Lokasi               | Status               | Tindakan      |
| = Senarol Program<br>= Tambeh Program<br>3 Pertubuhan                           | >   | Q. Carl X. Batal<br>No. Tajuk Program<br>1. PROGRAM KESHATAYA                    | Tarikh Perulaftaran | Lokasi<br>JDN        | Status<br>Sati       | Tindəkən<br>© |
| = Scharol Hogram                                                                | >   | Q. Carl X. Batal<br>No. Tajuk Program<br>1. PROGRAM RESHATARY<br>2. PROGRAM TEST | Tarikh Pendaftaran  | Lokini<br>jin<br>teg | Status<br>Sah<br>Sah | Tindakan<br>  |

- Langkah 3 Klik tab Pemantauan.
- Langkah 4 Di Maklumat Program, klik butang "Laporan Pelaksanaan Program".

| -                                                                  |    | Butiran Program        | Peserta                        |                                    |                                 |  |
|--------------------------------------------------------------------|----|------------------------|--------------------------------|------------------------------------|---------------------------------|--|
| \$ Peruntukan                                                      | >  | Maklumat Pro           | PERTUBUHAN A                   |                                    |                                 |  |
| 🗢 Program                                                          | ~  | Tajuk Program :        | PROGRAM KESIMATAN              | Tariidi Program :                  | 28/11/2021-28/11/2021           |  |
| III Program Akan Datan<br>IIII Senaral Program<br>+ Tambah Program | N. | Lokasi :<br>Objekti" : | jin<br>• siluit servua         | Tempoli;<br>Status :<br>Kategori : | t Hari<br>Sah<br>Program Wanita |  |
| 🖵 Pertubuhan                                                       | >  | Negori :<br>Kaum       | Perak<br>Melayu                | Kumpulan Sasar :                   | Beltawanis                      |  |
|                                                                    |    | Bilangari Pieserta :   | 12                             | Bentuk Program :                   | Ates Talien                     |  |
|                                                                    |    | Kaedah :               | Dialog                         | No. Program                        | 21                              |  |
|                                                                    |    | 🙆 🖉 Salin              | 📕 Laporan Perlaksanaan Program |                                    |                                 |  |

Langkah 5 Lengkapkan maklumat di setiap tab.

| -                                              |        |                                                |                                                  |                                                          |             |         | ,≷ aemy ∨ |
|------------------------------------------------|--------|------------------------------------------------|--------------------------------------------------|----------------------------------------------------------|-------------|---------|-----------|
| S Peruntukan<br>Program<br>Program Akan Datang | ><br>> | Nama Port<br>Tajuk Prog<br>Tarikh<br>Lokasi    | ubuhan<br>ram                                    | PERTUBUHAN A (ALC123)<br>PROGRAM KESIHATAN<br>JIN, Perak |             |         |           |
| া≣ Senarai Program<br>+ Tambah Program         |        | LPP 1/7                                        | LIPP 2/7                                         | LPP 3/7 LPP 4/7 LPP                                      | 5/7 LPP 6/7 | LPP 7/7 |           |
| ₽ Pertubuhan                                   | >      | SENARA<br>Nama Peri<br>Tarikh Sur<br>Jumlah Pe | AI SEMAK<br>tubuhan<br>at Perjanjian<br>runtukan | STATUS PELAKSANAAN F                                     | ROGRAM      |         |           |
|                                                |        | BEL P                                          | erkara                                           | Butiran                                                  | Semakan     | Ulasan  |           |
|                                                |        | 1 0                                            | P.P. 1/7                                         | Senaral Sernak                                           | Atla        | erw     |           |
|                                                |        | 5 6                                            | 00 949 -                                         | Latar Relaisang Bertububan                               | Wata        | enu     |           |

Langkah 6 Klik butang "Hantar LPP" dan klik "Ya" pada mesej pengesahan.

## 5. Peserta

#### 5.1 Senarai Peserta dan Sahkan Peserta

5.1.1 Berikut merupakan langkah-langkah untuk melihat senarai peserta bagi program yang berkenaan:

Langkah 1 Klik pada menu Program > Senarai Program.

Langkah 2 F

Pilih program yang berkenaan dan klik ikon "Lihat".

| LIPW:                                                          |    | Senarai Program                                                                                                    |                    |                                   |                                   |               |
|----------------------------------------------------------------|----|----------------------------------------------------------------------------------------------------|--------------------|-----------------------------------|-----------------------------------|---------------|
| \$ Peruntukan                                                  | >  | Name Pertubuhan                                                                                                    | Tojuk Proj         | gram                              |                                   |               |
| 🗢 Program                                                      | ~  | l.                                                                                                    |                    |                                   |                                   |               |
| <ul> <li>Program Akan Data</li> <li>Senaroi Program</li> </ul> | ns | Tarikh Didaftarkan                                                                                                    | C Pdb              |                                   |                                   | ×             |
| + rannen eroßram                                               |    | Course X Batal                                                                                                    |                    |                                   |                                   |               |
| 🖵 Pertubuhan                                                   | >  |                                                                                                    |                    |                                   |                                   |               |
| 🖵 Pertubuhan                                                   | >  | No. Tajuk Program                                                                                                    | Tarikh Pendaftaran | Lokasi                            | Status                            | Tindakan.     |
| Pertubuhan                                                     | >  | No. Tajuk Program<br>1 PROGRAM KESIHATAN                                                                                            | Tarikh Pendaftaran | Lokasi<br>JN                      | Status<br>Sah                     | Tindakao      |
| ₽ Pertubuhan                                                   | >  | No. Tajuk Program<br>1 PROGRAM KESIHATAN<br>2 PROGRAM TEST.                                                                         | Tarikh Pendaftaran | Lokasi<br>JN<br>test              | Status<br>Sah<br>Sah              | Tindakan<br>© |
| Pertubuhan                                                     | >  | No.         Tajuk Program           1         PROGRAM KESIHATAN           2         PROGRAM TEST           3         PROGRAM REKYAT | Tarikh Pendaftaran | Lokasi<br>JN<br>Iest<br>Kampung B | Status<br>Sah<br>Sah<br>Tidak Sah | Tindakan<br>© |

Langkah 3 Pada maklumat program, klik tab Peserta.

Langkah 4 Senarai peserta bagi program tersebut dipaparkan. Pilih peserta dan klik butang "Sah".

|   |                              |                                                                                                    |                                                                                                    |                                                                                                    | ,A, aenty ∨                                                                                                    |
|---|------------------------------|----------------------------------------------------------------------------------------------------|----------------------------------------------------------------------------------------------------|----------------------------------------------------------------------------------------------------|----------------------------------------------------------------------------------------------------|
| > | Nama Pertubuhan PERTUBUHA    | NU A                                                                                                    |                                                                                                    |                                                                                                    |                                                                                                    |
| > | Tarikh & Masa                | RESIDE LAN.                                                                                                    | Lokasi                                                                                                    | jih, Perak                                                                                                    |                                                                                                    |
| > |                              |                                                                                                    |                                                                                                    |                                                                                                    |                                                                                                    |
|   | Butiran Program Peserta      |                                                                                                    |                                                                                                    |                                                                                                    |                                                                                                    |
|   |                              |                                                                                                    |                                                                                                    |                                                                                                    |                                                                                                    |
|   | No. 11 No. Kad Pengenalan 11 | Nama 11                                                                                                    |                                                                                                    |                                                                                                    |                                                                                                    |
|   | 1 902390909009               | астра                                                                                                    | Profil                                                                                                    | 59                                                                                                    | Penksian                                                                                                    |
|   | 2 238920183018               | ALI                                                                                                    | Profil                                                                                                    | Sab                                                                                                    | Ridark Salt                                                                                                    |
|   | >                            | Nama Pertubuhan         PERTUBUH           Nama Program         PROGRAM           X         Tarish & Mass           Bulinan Program         Pesetta           No. 11         No. 2289009000           2         228520182016 | Nama Pertubuhan         PERTUBUHAN A           Nama Program         PROGRAM KESIHATAN           X         Tarikh & Masa           Buticse Program         Penerta           No. 11         No. Ked Pengenaken 11           No. 11         No. Ked Pengenaken 11           Nama 2         238220102010           ALI         2 | Nama Perubuhan         PERUBUHAN A           Nama Program         PROGRAM RESIHATAN           Didican Program         Penerta           Budican Program         Penerta           No. 11         No. Kad Pengenakan 11         Nama 11           1         oozzepopogoop         aema         Pedel           2         24920102016         ALI         Heat | Noms Pertubukan         PERTUBLHAN A           Nama Program         PROGRAM RESINATAN           Station Program         Peneta           Bulinan Program         Peneta           Non, 11         No. Kad Pengenatan 11         Nama 11           1         00229000000         atma         Specific atma           2         228520192016         ALI         Multi         Specific atma |

Langkah 5 Seterusnya klik butang "Ya" untuk mengesahkan peserta tersebut.

#### 5.2 Penilaian Oleh Peserta

5.2.1 Berikut merupakan langkah-langkah untuk melihat senarai program:

Langkah 1 Klik pada menu Program > Senarai Program.

**Langkah 2** Pilih program yang berkenaan dan klik ikon "Lihat".

| LIPW                                                                                   |    | Sena               | rai Program                                                                  |                    |                                    |                                   |           |
|----------------------------------------------------------------------------------------|----|--------------------|------------------------------------------------------------------------------|--------------------|------------------------------------|-----------------------------------|-----------|
| \$ Peruntukan                                                                          | >  | Name I             | Pertubuhan                                                                   | Tajuk Pro          | gram                               |                                   |           |
| 🗢 Program                                                                              | ~  |                    |                                                                              |                    |                                    |                                   |           |
| <ul> <li>Program Akan Data</li> <li>Senarol Program</li> <li>Tambah Program</li> </ul> | ng | Q G                | Didaftarkan<br>27 × Batal                                                    | C Pdb              |                                    |                                   | ~         |
| 🖓 Pertubuhan                                                                           | >  |                    |                                                                              |                    |                                    |                                   |           |
|                                                                                        |    |                    |                                                                              |                    |                                    |                                   |           |
|                                                                                        |    | No.                | Tajuk Program                                                                | Tarikh Pendaftaran | Lokasi                             | Status                            | Tindakan. |
|                                                                                        |    | No.<br>1           | Tajuk Program<br>PROGRAM KESIHATAN                                           | Tarikh Pendaftaran | Lokasi<br>jin                      | Status<br>Sah                     | Tindakan. |
|                                                                                        |    | No.<br>1<br>2'     | Tajuk Program<br>PROGRAM KESIHATAN<br>PROGRAM TEST                           | Tarikh Pendaftaran | Lokani<br>JN<br>test               | Status<br>Sah<br>Sah              | Tindəkən. |
|                                                                                        |    | No.<br>1<br>2<br>3 | Tajuk Program<br>PROGRAM KESIHATAN<br>PROGRAM TEST<br>PROGRAM BEISAMA RAKYAT | Tarikh Pendaftaran | Lokiesi<br>JN<br>test<br>Kampung B | Status<br>Sah<br>Sah<br>Tidak Sah | Tindekan  |

Langkah 3 Pada maklumat program, klik tab Peserta.

Langkah 4 Pilih peserta dan klik butang "Penilaian" untuk melihat maklumat penilaian yang dimasukkan oleh peserta bagi program tersebut.

| 1 40          |      |                     |                                 |                  |                | A sery ~ |
|---------------|------|---------------------|---------------------------------|------------------|----------------|----------|
| LJPW          |      | Penilaian Prog      | ram                             |                  |                |          |
| a rerundation |      | Nama Pertubuhan :   | PERTUBUHAN A                    |                  |                |          |
| ♥ Program     | >    | Tajuk Program       | PROGRAM KESIHATAN               | Tarikh Program : |                |          |
| Q Pertubuhan  | >    | Lokasi:             | j0v                             | Status :         | Sah            |          |
|               | (75) | Objektif            | <ul> <li>sihat semua</li> </ul> | Kategori :       | Program Wanita |          |
|               |      | Negeri :            | Perak                           | Kumpulan Sasar : | Beliawants     |          |
|               |      | Bilangan Peserta :  | 12                              | Kaeclah          |                |          |
|               |      | No. Program :       | 21                              |                  |                |          |
|               |      |                     |                                 |                  |                |          |
|               |      | Peserta             |                                 |                  |                |          |
|               |      | No. Kad Pengenalari | 9023909090909                   | Nama             | aema           |          |
|               |      |                     |                                 |                  |                |          |

#### 5.3 Sijil Penyertaan

- 5.3.1 Berikut merupakan langkah-langkah untuk melihat sijil peserta program yang berkenaan:
  - Langkah 1 Klik pada menu Program > Senarai Program.

Langkah 2 Pilih program yang berkenaan dan klik ikon "Lihat".

| Peruntukan                                                       | > | Name Pertubuhan                                                                 | Tajuk Pro          | gram                |                      |            |
|------------------------------------------------------------------|---|---------------------------------------------------------------------------------|--------------------|---------------------|----------------------|------------|
| 9 Program                                                        | ~ | Tarikh Oldaftarkan                                                              | Negari             |                     |                      |            |
| <ul> <li>Program Akan Datang</li> <li>Senarai Program</li> </ul> | 6 |                                                                                 | 6 Páh              |                     |                      | ~          |
|                                                                  |   |                                                                                 |                    |                     |                      |            |
| - Tambah Program<br>2 Pertubuhan                                 | > | Q cart × Batal                                                                  |                    |                     |                      |            |
| - Tambeh Program<br>9 Pertubuhan                                 | > | Q. Cart X. Butal                                                                | Tarikh Pendaftaran | Lokasi              | Status               | Tindakan   |
| - Tambeh Program<br>9 Pertubuhan                                 | > | Q cart X batal<br>No. Tajuk Program<br>1 PROGRAM KEBHATAN                       | Tarikh Pendaftaran | Lokasi<br>JDi       | Status<br>Sah        | Tindakan 🗄 |
| + Tambeh Program                                                 | > | Q. Carl X. Batal<br>No. Tajuk Program<br>1. PROGRAM KESHATAN<br>2. PROGRAM TEST | Tarikh Pendaftaran | Lokisi<br>JN<br>teg | Status<br>Sah<br>Sah | Tindakan.  |

Langkah 3 Pada maklumat program, klik tab Peserta.

Langkah 4 Pilih peserta dan klik butang "Sijil".

| 100           |   |                                      |        | .⊉ aemy ♥      |
|---------------|---|--------------------------------------|--------|----------------|
| UPW           |   | Nama Pertubuhan PERTUBUHAN A         |        |                |
| \$ Peruntukan | > | Nama Program PROGRAM KESHATAN        | Lokasi |                |
| 🗢 Program     | > | Tarikh & Masa                        |        | jiN, Perak     |
| 🖵 Pertubuhan  | > |                                      |        |                |
|               |   | Butiran Program Peserta              |        |                |
|               |   |                                      |        |                |
|               |   |                                      |        |                |
|               |   | No. 11 No. Kad Pengenalan 11 Nama 11 |        |                |
|               |   | 1 902390905009 aema                  | Profil | Sigt Pentitian |